Mobile Election App. How to respond to job requests and select training sessions.

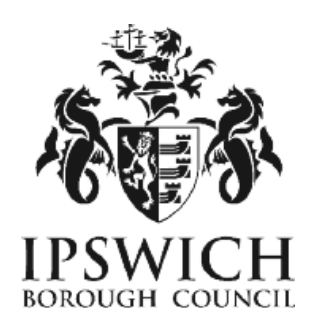

You will receive an email with the subject: "(Election date) - IBC Election - Offer of Election Position - MEA Job Request Notification". In the email will be instructions and a link to access your Staff MEA account.

- Follow the steps in the email by clicking the "here" link at step one to go to the log in page.
- Log in as normal. If you have any issues logging on, please see the guide for changing your Username and Password and make sure you are following the browser advice at the bottom of this guide.
- When you have been sent a request, your account will show a red "1" at the Letters and Messages section as below.

| CIVICA MEA       | Home Sta                      | ff Profile Letters and Messages 1 Help Sign Out |
|------------------|-------------------------------|-------------------------------------------------|
| Home             |                               |                                                 |
|                  |                               | Ipswich Borough Council                         |
| Dashboard        |                               |                                                 |
| Staff Profile    | Letters and<br>Messages       | Historic Elections                              |
| Manage Profile O | Review Letters and Messages ↔ | Review Elections →                              |

- Click on the Letters and Messages tile.
- On the next page your letter will be shown in bold as Job Request.

| Job Request | 18 January<br>2022 12:30 | Ipswich Borough Council Election | 5 May<br>2022 | PCA | Ľ | Respond | No notes to view. |
|-------------|--------------------------|----------------------------------|---------------|-----|---|---------|-------------------|
|             |                          |                                  |               |     |   |         |                   |

 Please click on the blue letter symbol in the View Letter column. Once you have viewed the document, the respond button will now be available. NOTE: you will not be able to respond without viewing the document first. You do not need to save the letter as it will remain on your account to view. Never accept a job offer without reading the letter thoroughly first – the letter is your contract of employment.

Letters, documents and requests which have been sent to you.

- Now click on the *Respond* button.
- Add any notes if necessary and select either the Accept or Decline button.

| Response                |                          |                                  |               |    |           |               |
|-------------------------|--------------------------|----------------------------------|---------------|----|-----------|---------------|
| Notes                   |                          |                                  |               |    |           |               |
|                         |                          |                                  |               |    |           |               |
|                         |                          |                                  |               |    |           |               |
|                         |                          |                                  |               | Cl | Accept    | Decline       |
| Availability<br>Request | 18 January<br>2022 11:57 | Ipswich Borough Council Election | 5 May<br>2022 |    | Available | View<br>Notes |

Letters, documents and requests which have been sent to you.

- Once you have selected your response a message will ask you "Any notes added cannot be edited and the response cannot be changed. Do you wish to continue?" Select Yes.
- Once you have responded, it will show as Response saved successfully at the top of the page.

# Letters and Messages

Success: Response saved successfully.

• Your Job request will now show which response you have given under the *Response* column too.

| Job Request | 18 January<br>2022 12:30 | Ipswich Borough Council Election | 5 May<br>2022 | PCA |  | Accepted | View<br>Notes |  |
|-------------|--------------------------|----------------------------------|---------------|-----|--|----------|---------------|--|
|-------------|--------------------------|----------------------------------|---------------|-----|--|----------|---------------|--|

• If you have saved the wrong option and need to change it, you will need to contact the Elections team at <u>electoral.services@ipswich.gov.uk</u> so that it can be changed for you.

•

# How to select a Training Session.

- If you have accepted the position you will then be able to book onto a training session.
- On the dashboard you will now have an extra tile for the upcoming election:

| Home               |                  |                         |                               |                                                       |                   |  |  |
|--------------------|------------------|-------------------------|-------------------------------|-------------------------------------------------------|-------------------|--|--|
|                    |                  |                         |                               | Ipswich Borou                                         | gh Council        |  |  |
| Dashboard          |                  |                         |                               |                                                       |                   |  |  |
| Staff Profile      |                  | Letters and<br>Messages | 8                             | Ipswich Borough Council<br>Election<br>- 05 May, 2022 |                   |  |  |
| Manage Profil      | Manage Profile ⊖ |                         | Review Letters and Messages 🤿 |                                                       | Manage Election ᢒ |  |  |
| Historic Elections | Ľ                |                         |                               |                                                       |                   |  |  |
| Review Electio     | ns 🔿             |                         |                               |                                                       |                   |  |  |

- Select the new tile for the upcoming Election.
- This will take you to the following page.

Join Training Sessions ∋

| Home / Ipswich Borough Council Elec                    | ction      |                |      |   |                         |
|--------------------------------------------------------|------------|----------------|------|---|-------------------------|
|                                                        |            |                |      |   | Ipswich Borough Council |
| Ipswich Borough Counc                                  | il Electio | on - 05 May, 2 | 2022 |   |                         |
| Training, Ballot Box<br>Collection and Job<br>Sessions |            | Letters        |      | D |                         |

|                   | All Content © Civica 2022.                     |
|-------------------|------------------------------------------------|
| View our site map | Read our privacy policy   Switch to dark theme |

Review Letters ∋

- Your letters for this election (i.e. availability and job request letters) will show up in the *Letters* section.
- To book on to a training session select the *Training, Ballot Box Collection and Job Sessions* tile.
- Any sessions you have already booked on to for this election will be showing at the top under *Booked Sessions*.
- Below that you will have a section for Available Training Sessions.

## Training

| Please                     | be aware tha   | t you are ι | nable to amend any bo | oked trainin | g session. You w  | vill need | d to contact | the Elections offic | e to ma | ke any cha | nges. |      |
|----------------------------|----------------|-------------|-----------------------|--------------|-------------------|-----------|--------------|---------------------|---------|------------|-------|------|
| Booked S                   | Sessions       |             |                       |              |                   |           |              |                     |         |            |       |      |
| Show 10 ¢                  | entries        |             |                       |              |                   |           |              | Sea                 | arch:   |            |       |      |
| Туре                       | î↓             | Descrip     | tion                  | ↑↓           | Location          |           | ¢↓           | Date and Time       |         |            |       | t↓   |
|                            |                |             | No                    | training ses | sions are currer  | ntly boo  | ked.         |                     |         |            |       |      |
| Training sessi             | ions you are   | booked on   | to.                   |              |                   |           |              |                     |         |            |       |      |
| Showing 0 to               | 0 of 0 entries | ;           |                       |              |                   |           |              |                     |         | Previ      | ous   | Next |
| Available                  | Training       | Sessio      | ons                   |              |                   |           |              |                     |         |            |       |      |
| Show 10 ¢                  | entries        |             |                       |              |                   |           |              | Se                  | arch:   |            |       |      |
| Description                | n              | ţ↑          | Location              |              |                   |           | Date and     | Time                |         | Spaces     | Acti  | ons  |
| Polling Stati<br>Session 1 | ion Training - |             | Grafton House, 15-    | 17 Russell F | Road, Ipswich, IF | ▶1 ►      | Select       |                     | ~       |            | В     | ook  |
| Polling Stati<br>Session 2 | ion Training - |             | Select                |              |                   | ~         | Select       |                     | ~       |            | В     | ook  |
| Polling Stati              | ion Training - |             | Select                |              |                   | ~         | Select       |                     | ~       |            | В     | ook  |

- To view the sessions available, select the *Location* drop-down box by clicking on the arrow to the right of the *Select* box. You can then select the location available.
- Now do the same for the Date and Time drop-down box.
- Below is an example where each drop-down box has been selected.

#### Available Training Sessions

| Show 10 ¢ entries                       |    |                                                 |                     |   |        |         |
|-----------------------------------------|----|-------------------------------------------------|---------------------|---|--------|---------|
| Description                             | ţ↑ | Location                                        | Date and Time       |   | Spaces | Actions |
| Polling Station Training -<br>Session 1 |    | Grafton House, 15-17 Russell Road, Ipswich, IP' | 19 April 2022 17:00 | ~ | 50     | Book    |
| Polling Station Training -<br>Session 2 |    | Microsoft Teams, (Virtual)                      | 20 April 2022 17:00 | ~ | 50     | Book    |
| Polling Station Training -<br>Session 3 |    | Microsoft Teams, (Virtual)                      | 21 April 2022 17:00 | ~ | 50     | Book    |
| Polling Station Training -<br>Session 4 |    | Microsoft Teams, (Virtual)                      | 23 April 2022 09:30 | ~ | 50     | Book    |

Training sessions which are available for you to book onto.

- Once you have populated the drop-down boxes, it will show you how many spaces are left on each training session.
- Pick which session you wish to attend and select *Book*.
- The following message will pop up to tell you that you cannot undo the booking.
- Select Confirm Booking.

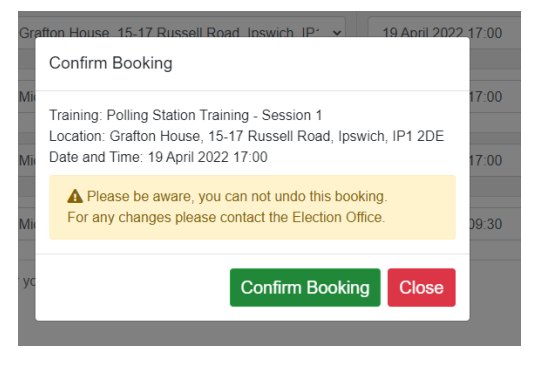

• At the top of the page your session will now show under *Booked Sessions* and the *Success* message will show alongside the reminder to contact the Elections Office to make any changes.

| Home / Ips     | Home / Ipswich Borough Council Election / Training                                                                                           |                                                     |                                     |  |  |  |  |  |  |
|----------------|----------------------------------------------------------------------------------------------------|-----------------------------------------------------|-------------------------------------|--|--|--|--|--|--|
|                |                                                                                                    | Ipswich                                             | Borough Council                     |  |  |  |  |  |  |
| Training       |                                                                                                    |                                                     |                                     |  |  |  |  |  |  |
| Please b       | Please be aware that you are unable to amend any booked training session. You will need to contact the Elections office to make any changes. |                                                     |                                     |  |  |  |  |  |  |
| Success: Y     | ou have been booked onto the course.                                                                                                    |                                                     |                                     |  |  |  |  |  |  |
| Booked S       | essions                                                                                                    |                                                     |                                     |  |  |  |  |  |  |
| Show 10 \$     | Show 10 + entries Search:                                                                                                    |                                                     |                                     |  |  |  |  |  |  |
| <b>Type</b> ↑↓ | Description 1                                                                                                    | Location îl                                         | Date and Time $\uparrow \downarrow$ |  |  |  |  |  |  |
| Training       | Polling Station Training - Session 1                                                                                                    | Grafton House, 15-17 Russell Road, Ipswich, IP1 2DE | 19 April 2022<br>17:00              |  |  |  |  |  |  |

- Training sessions you are booked onto.
  - If you have saved the wrong option and need to change it, you will need to contact the Electoral Services team at <u>electoral.services@ipswich.gov.uk</u> so that it can be changed for you.

#### **Browsers compatible:**

- Desktop: Chrome, Firefox, Edge (Chromium), Safari.
- Mobile: IOS Safari, IOS Chrome, ISO Firefox, Android Chrome, Android Firefox
- Not compatible: Internet Explorer, Edge Legacy

### GMail

When accessing gmail accounts on a mobile device, it may open the website within gmail meaning you have to close out of the site in order to read the verification code email. To get around this, copy and paste the website URL to another browser such as Safari before you click on the Send Verification Code button.

If you encounter any issues and can't resolve these yourself by checking the detailed user guide, please contact Electoral Services either by email <u>electoral.services@ipswich.gov.uk</u> or by telephone (01473 432000).

MEA is hosted within Microsoft Azure, a PaaS cloud environment offering security and scalability. All MEA services are hosted over a secure HTTPS connection, via CloudFlare which offers real-time protection against common internet attacks such as Denial of Service. Data exchange between Xpress Management and MEA is secured via a unique access token that ensures complete data confidentiality and security over the internet. All data is stored and encrypted at rest within the Azure PaaS environment within a private network that is only accessible to MEA services. Authentication to the MEA is done via OpenID Connect, an industry-standard authentication protocol ensuring secure login and session management.